## Vu+ util is software to write flash memory in the VuPlus STB.

Before running the Vu+ util software, please connect PC with VuPlus STB by a serial cable. And make sure that VuPlus STB is connected to the local network by Ethernet cable.

1. Execute Vu+ util

| Vu+ Util    |                      | ×       |
|-------------|----------------------|---------|
| Com port :  | COM1                 | Connect |
| Local lp :  | 192 . 168 . 102 . 41 | DHCP    |
| Remote lp : | 192 . 168 . 102 . 45 | Set IP  |
|             |                      |         |
|             |                      |         |
|             |                      | 0/0     |
| NFI File    |                      | X Open  |
|             |                      |         |
|             |                      |         |
|             | Floop                |         |
|             |                      | Exit    |

2. Select Com port (Com1~10)

| Va Vu+ Util |                      | ×       |
|-------------|----------------------|---------|
| Com port :  |                      | Connect |
| Local lp :  | COM3<br>COM4         | DHCP    |
| Remote lp : | 192 . 168 . 102 . 45 | Set IP  |
|             |                      |         |
|             |                      |         |
|             |                      | 0/0     |
| NFI File    |                      | x Open  |
|             |                      |         |
|             |                      |         |
|             | Flash                | Exit    |
|             |                      |         |

## 3. Click Connect Button

| 🚾 Vu+ Util       |                                     | X        |
|------------------|-------------------------------------|----------|
| Com port :       | COM1                                | Connect  |
| Local IP :       | 192 . 168 . 102 . 41                |          |
| Remote IP :      | 192 , 168 , 102 , 45                | Set IP   |
| Serial port oper | n success, Please turn on your box, |          |
|                  |                                     | 0/0      |
| NFI File         |                                     | x Open   |
|                  |                                     |          |
|                  |                                     |          |
|                  |                                     |          |
|                  | FI                                  | ash Exit |

Now you can see the message,

## "Serial port open success. Please turn on your box"

If you see the message **"Serial port open failure"** then check first if there is another program using the same port.

## 4. After turning on your box, you can see next screen.

| Vu+ Util         |              |         |       |    |       |      | ×      |
|------------------|--------------|---------|-------|----|-------|------|--------|
| Com port :       | COM1         |         | •     |    |       | Disc | onnect |
| Local IP :       | 192 .        | 168 .   | 102 , | 41 |       | ⊢ DH | ICP    |
| Remote IP :      | 192 .        | 168 .   | 102 . | 45 |       | S    | et IP  |
| Set up IP and pr | ess 'Set IP' | button, |       |    |       |      |        |
|                  |              |         |       |    |       |      |        |
|                  |              |         |       |    |       |      | 0/0    |
| NFI File         |              |         |       |    |       | x    | Open   |
|                  |              |         |       |    |       |      |        |
|                  |              |         |       |    |       |      |        |
|                  |              |         |       |    |       |      |        |
|                  |              |         |       |    | Flash |      | Exit   |
|                  |              |         |       |    |       |      |        |

If you want to disconnect com port, click Disconnect button.

5. Local IP : IP address of PC Remote IP: IP address of Vuplus STB Set up the IP address accordingly, and press Set IP Button If you want to set up Remote IP address using DHCP,

| 🚾 Vu+ Util       |                      |        |      |
|------------------|----------------------|--------|------|
| Com port :       | COM1                 | Discon | nect |
| Local IP :       | 192 , 168 , 102 , 41 |        | Ð    |
| Remote IP :      | 192 , 168 , 102 , 45 | Set    | IP   |
| Set up IP and pr | ess 'Set IP' button, |        |      |
|                  |                      |        | 0/0  |
| NFI File         |                      | ×      | Open |
|                  |                      |        |      |
|                  |                      |        |      |
|                  | Fla                  | sh     | Exit |

If IP address setup has been successful, you will see the next screen.

| 🚾 Vu+ Util      |                      |            |
|-----------------|----------------------|------------|
| Corn port :     | COM1                 | Disconnect |
| Local IP :      | 192 . 168 . 102 . 41 | DHCP       |
| Remote IP :     | 192 , 168 , 102 , 45 | Set IP     |
| IP Setup Succes | SS.                  |            |
|                 |                      |            |
| _               |                      | 0/0        |
| NFI File        |                      | x Open     |
|                 |                      |            |
|                 |                      |            |
|                 |                      |            |
|                 | Flash                | Exit       |

 Next click the open button, then you can see the dialog window Select a image file(\*.nfi) at the dialog window Button x will remove the file that you have selected

| 🚾 Vu+ Util    |                                 | D          | K |
|---------------|---------------------------------|------------|---|
| Com port :    | COM1                            | Disconnect |   |
| Local IP :    | 192 . 168 . 102 . 41            |            |   |
| Remote IP :   | 192 . 168 . 102 . 45            | Set IP     |   |
| IP Setup Succ | ess.                            |            |   |
| NFI File      | C:₩tftp₩20091209₩vuplus_new,nfi | 0/0        | ] |
|               | Flash                           | Exit       |   |

7. Next click Flash button, it will start a flashing process. Once flashing process starts, all buttons become disabled. You have to wait until all buttons are activated again

| Com port : COM1   Local IP : 192 . 168 . 102 . 41   Remote IP : 192 . 168 . 102 . 45   Reading file, please wait a moment,     0/1   NFI File   C:\\thetap\20091209\\vuplus_new,nfi     Open                                                      | Vo Vu+ Util   |                                 |       |              | $\mathbf{\times}$ |
|----------------------------------------------------------------------------------------------------|---------------|---------------------------------|-------|--------------|-------------------|
| Local IP :       192 . 168 . 102 . 41       IDHCP         Remote IP :       192 . 168 . 102 . 45       Set IP         Reading file, please wait a moment,       0/1         NFI File       C:\Uttp\U20091209\U209\U209\U209\U209\U209\U209\U209\U | Com port :    | COM1                            |       | Disconnect   |                   |
| Remote IP :       192 , 168 , 102 , 45       Set IP         Reading file, please wait a moment,       0/1         NFI File       C:\#tttp\#20091209\#vuplus_new.nfi       0/2                                                                     | Local IP :    | 192 . 168 . 102 . 41            |       | DHCP         |                   |
| Reading file, please wait a moment,<br>0/1<br>NFI File C:\Uttp\20091209\vuplus_new,nfi Qpen                                                                                                    | Remote IP :   | 192 . 168 . 102 . 45            |       | Set IP       |                   |
| u/1<br>NFI File C:₩tttp₩20091209₩vuplus_new,nfiOpen                                                                                                    | Reading file, | please wait a moment,           |       |              |                   |
|                                                                                                    | NFI File      | C:₩tftp₩20091209₩vuplus_new,nfi |       | WI<br>x Open |                   |
| Flash Evit                                                                                                    |               |                                 | Flash | Evit         | 1                 |

8. After flashing process is completed, you can see the following screen

| w Vu+ Util                               |            | × |
|------------------------------------------|------------|---|
| Com port : COM1                          | Disconnect |   |
| Local IP : 192 . 168 . 102 . 41          | C DHCP     |   |
| Remote IP : 192 . 168 . 102 . 45         | Set IP     |   |
| Complete flashing all,                   |            |   |
|                                          | 1/1        |   |
| NFI File C:₩tftp₩20091209₩vuplus_new,nfi | x Open     |   |
| Flash                                    | Exit       |   |

Now update is finished. You can exit the program using Exit button

At this point you have to restart STB using a power button.